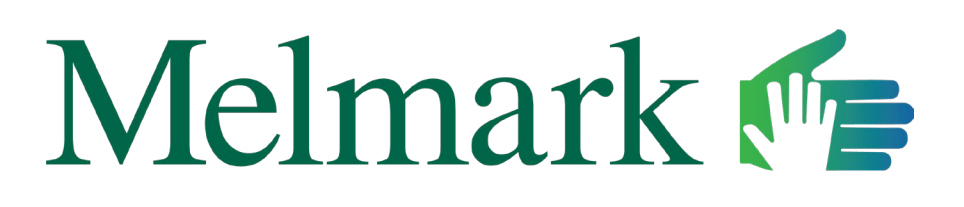

Mission First. Every Individual, Every Day.<sup>®</sup>

**PUBLICATION:** Academic Press, 2023

**ARTICLE:** Educational Practices in Human Services Organizations EnvisionSMART<sup>™</sup>: A Melmark Model of Administration and Operation

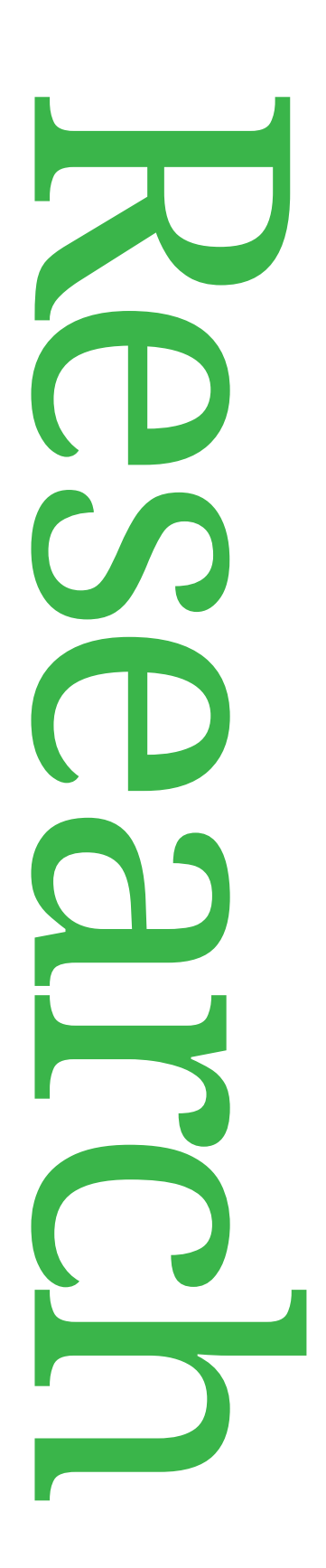

## **Authors**

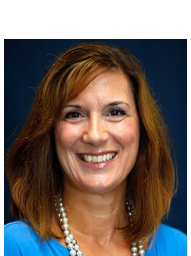

Helena Maguire, M.S., LABA, BCBA, CDE®

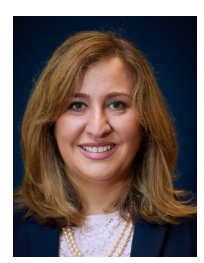

Silva Orchanian, M.Ed., LABA, BCBA

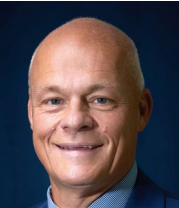

Frank L. Bird, M.Ed., LABA , BCBA, CDE®

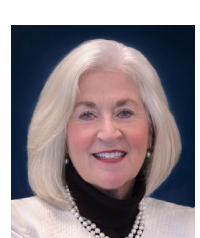

Rita M. Gardner, M.P.H., LABA, BCBA, CDE®

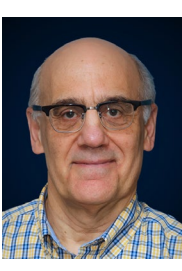

James K. Luiselli, Ed.D., ABPP, BCBA-D

Organizations EnvisionSMART™: A Melmark Model of Administration and Operation

**Educational Practices in** 

Human Services

† Helena Maguire, Silva Orchanian, Frank L. Bird, Rita M. Gardner, and James K. Luiselli

> Day S FIGURE 2.8 Parent satisfaction (social validity) survey isfied, 3: neutral, 4: satisfied, 5: very satisfied).

 $\mathbb{A}$ 

## Postschool transition planning

IEP development requires postschool transition plan (IDEA, 2004). There is considerable evidence th depends on several best practices schools should follow before students reason 21 years of age (Harvey, 2002; Papay & Bambara, 2014; Test et al., 2009). At the same time, these practices are not universally effective, and studies have the same time, these practices are not universally effective, and studies have preported conflicting outcomes. From a synthesis of available research com-plied by Papay and Bambara (2014). "Perhaps the most important implication for teachers and other professionals involved in providing transition services to youth with intellectual disabilities is that there may be no universal recom-mendations made about transition programming that will lead to successful IEP development requires postschool transition plan time series, such as consecutive sessions, days, and mendations made about transition programming that will lead to successful

outcomes for all youth" (p. 146). A summary of postschool transition planning strategies prioritizes an individualized and multi-faceted approach (Bambara et al., 2007; Jacobs et al., 2018). Having students participate in their transition planning promotes suc-cess, including family involvement in making decisions and responding to recommendations. A student's experiences with vocational education, employment, and community-based work are equally important (Rooney-Kron & Dymond, 2022). Yet another contribution to positive transitions is teaching students a functional life skills curriculum focused on adaptive behavior and independent living. Intra-agency collaboration between schools and adult independent living. Intra-agency collaboration between schools and adult services programs suitable for students also should be integral to IEP transition planning. More qualitative and quantitative research is needed to validate

Sort by academic yea

V

V

V

Curriculum and clinical staff can choose from the following a

V

V

annotated view presented in Fig. 3.8. Different topogra behavior can be identified from selection tabs, scored as

the system and reported upon completion. Challenging

Another feature of MEDS is creating progress

enter start and stop calendar dates, inclusive of the period plotted. All active lesson plan data with a student can be

to the measurement method in effect (e.g., percentage of

assessment and measurement data. From graphing drop

session duration, and with exact event times. Assess

sions usually cannot be predicted, so the recording pa to permit effortless access.

2

۲

×

3

4-

8

FIGURE 3.5 MEDS assessment user so

While there is research support for OBM within human services organizations (Gravina et al., 2019), many settings are in need of program-building strategies and steps to begin the process of organizational development. Other settings may have some elements of OBM at the earliest stages but require direction to fully implement a systems model.

Page 8

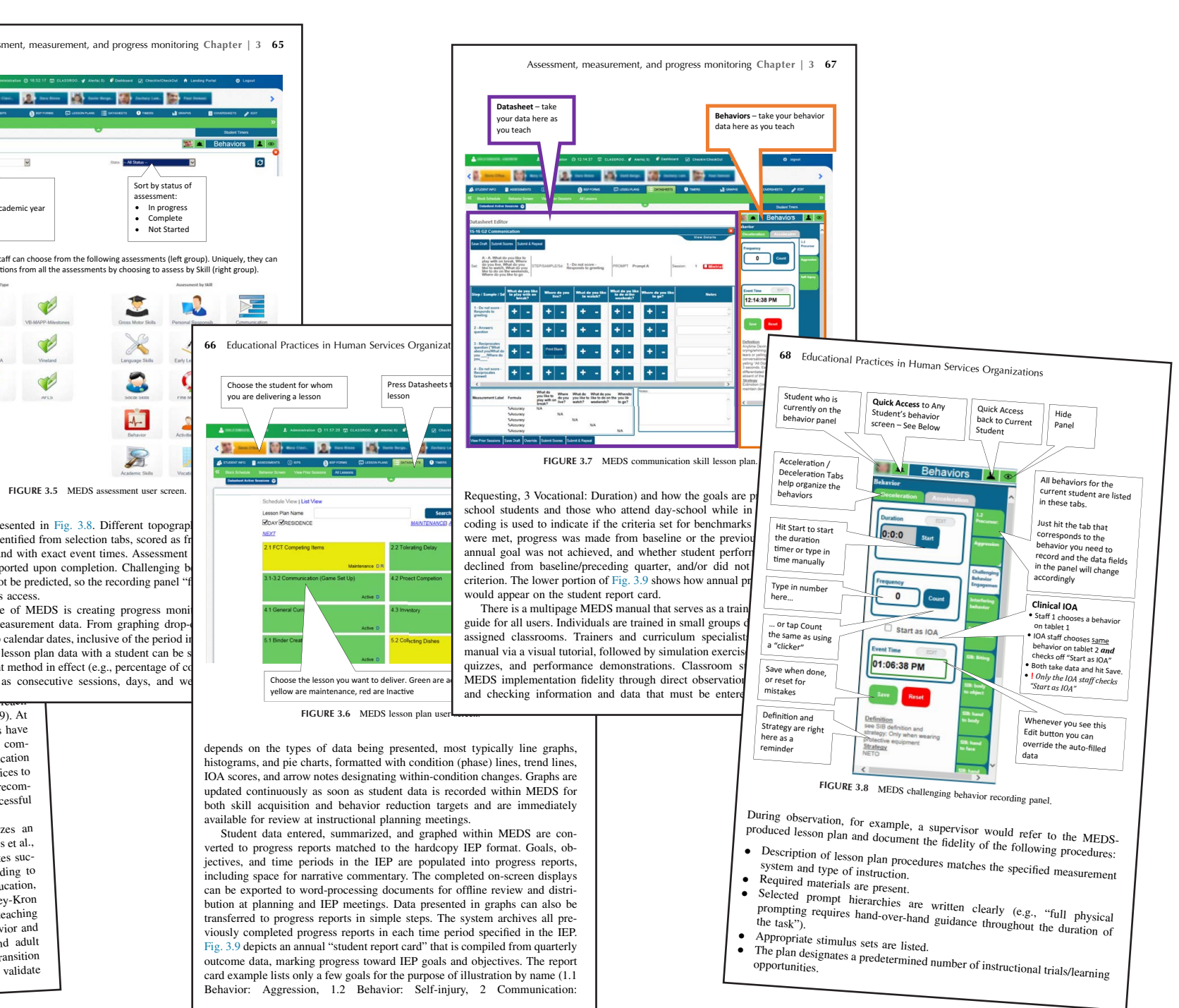

Ultimately, survey data should lead to recommendations and solutions to the most apparent problems. For example, more productive collaboration between OTs and BCBAs might be promoted through cross-disciplinary training that explains compatible concepts and practices, corrects misinterpretations of theoretical underpinnings, shares seminal research resources, and shapes a common language. Page 111

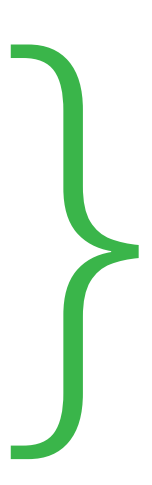